## **ROCKY RIVER CITY SCHOOL DISTRICT**

How to subscribe to

## RR Board of Education meeting notices, agendas and minutes

**Step 1:** From your preferred app store, install the free RSS feed app onto your phone or tablet.

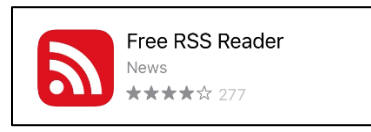

Step 2:

- A. From the internet browser on your device, navigate to the Rocky River Schools webpage, <u>www.rrcs.org</u>.
  - B. Click Menu
  - C. Click Board of Education
  - D. Copy the RSS feed link posted on the page. To copy, touch and hold the link, then click "copy".

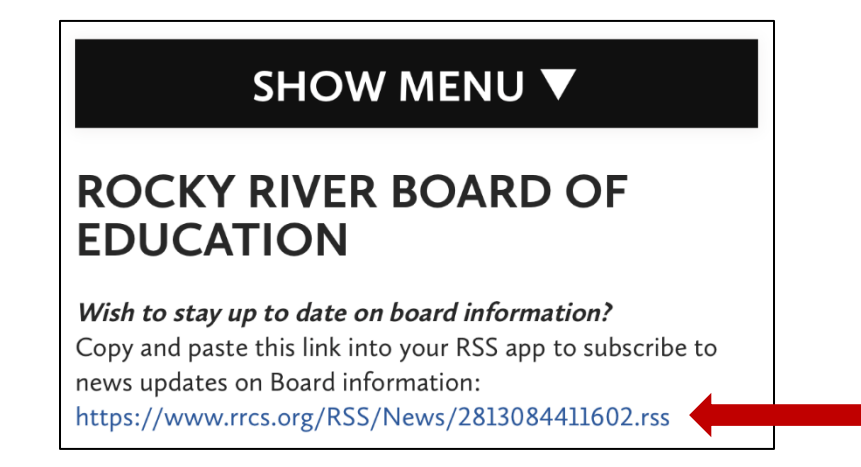

**Step 3:** Open the RSS Feed app on your phone or tablet that you installed in Step 1 and click on the + in the top right corner.

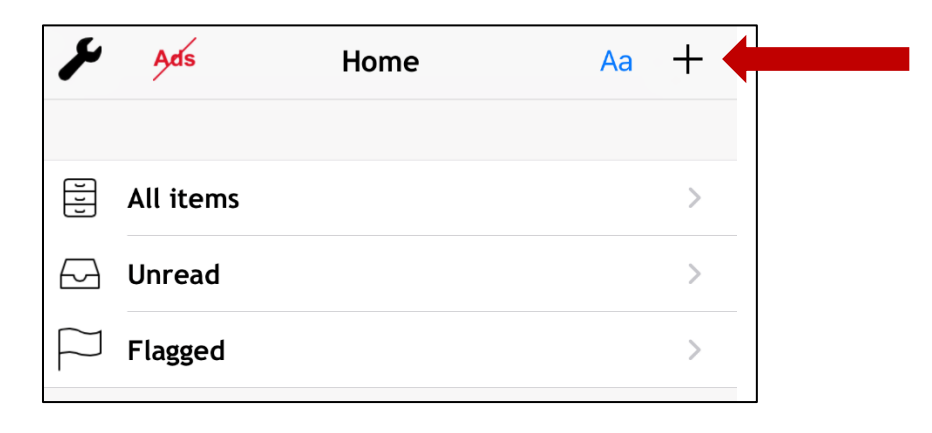

**Step 4:** Paste the RSS feed link that you copied in Step 2 into the box,

and then click  $|\checkmark|$ . After you have done this, you may need to X out of the screen.

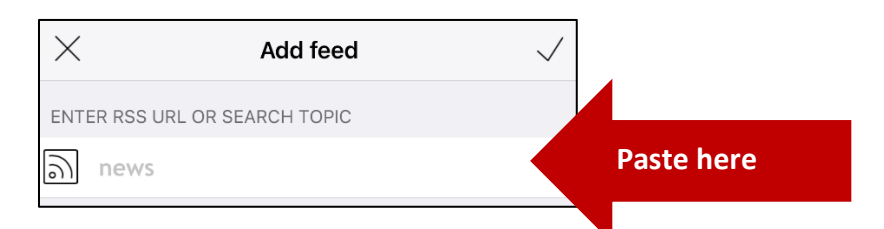

The feed is now connected and appears as "news".

| ß           | Ads       | Home | Aa | ÷ |
|-------------|-----------|------|----|---|
| U<br>U<br>U | All items |      |    | > |
| $\square$   | Unread    |      |    | > |
| $\square$   | Flagged   |      |    | > |
| 9)          | News      |      |    | > |

**Step 5:** To rename the feed, click the wrench in the top left,

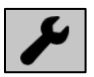

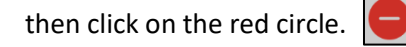

Step 6: In the "Rename feed" window, delete "News" and type in "RR BOE" and then click on

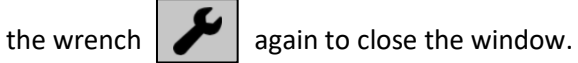

Home Aa + All items > Unread > FI Rename feed > RR BOE Cancel OK News

**Done:** You are now connected to the RR BOE meeting notices, agendas and minutes. Beginning January 2021, each time something new is added, it will appear in the app.